## Comput-Ability® Estimate Systems Mechanical Insulation's Key Estimator™ - Version XV

MIKE<sup>™</sup> XV Guide to importing an Estimate.

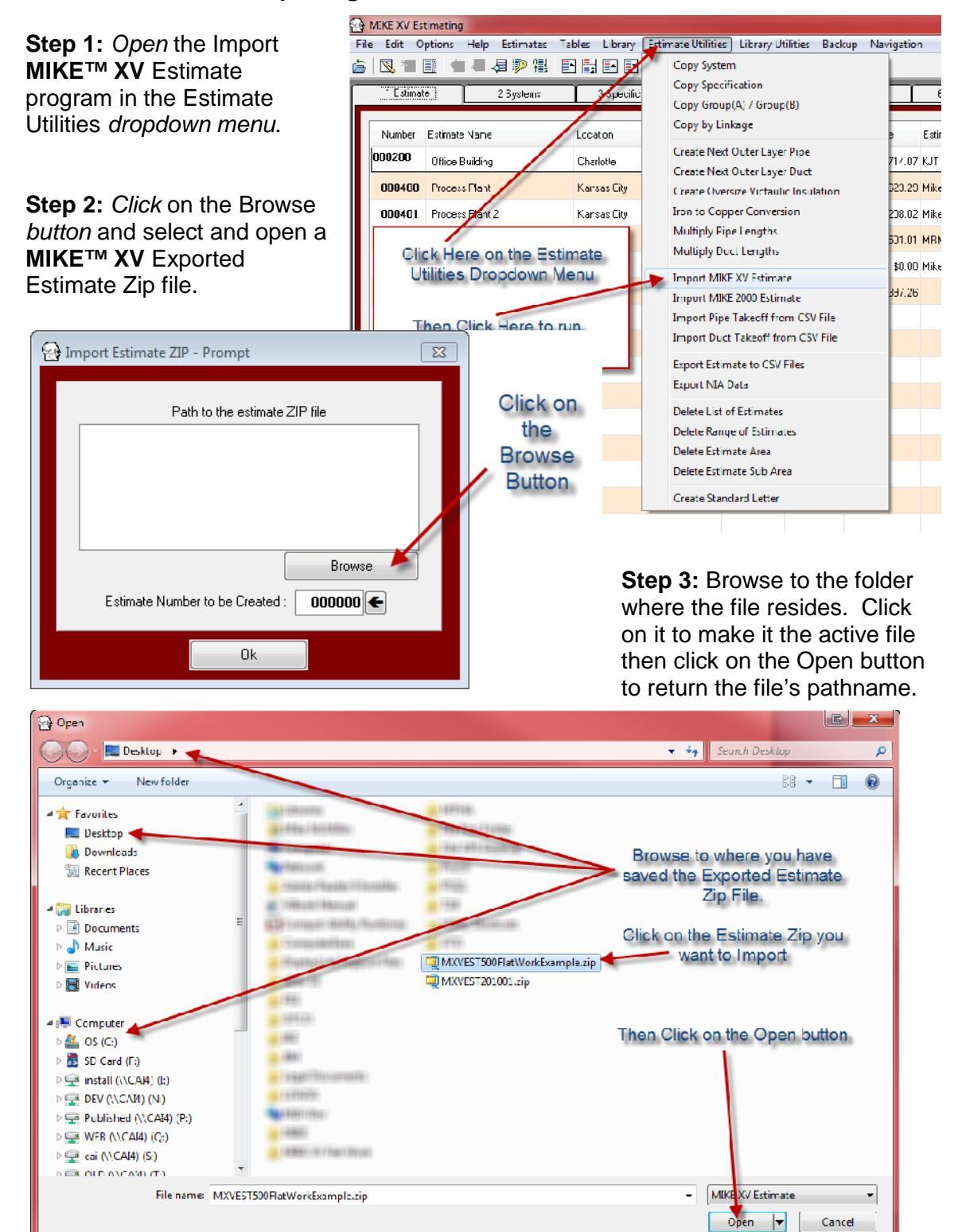

Step 4: Enter an unigue Estimate Number. The number does not have to be the same as the Exported Estimate Number. It just has to be unique to the import database. Then *click* on the **Ok** *button.* 

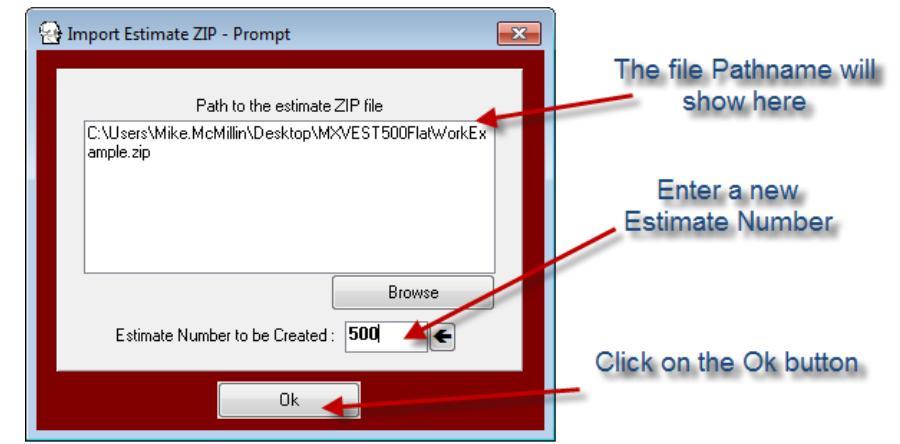

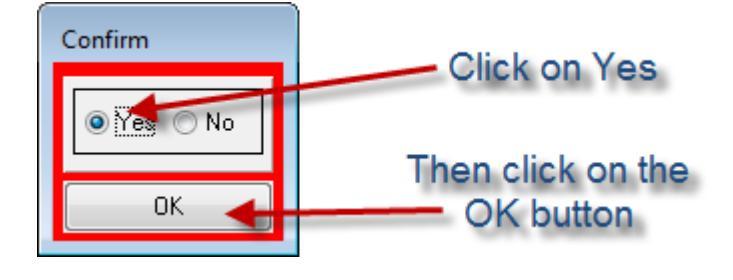

Step 5: *Click* on the Yes radio button in the the Conform screen. Then *click* on the Ok *button*. A **Please Wait** screen will display while the Estimate is being created.

Please

Wait

**Step 6:** Open the Estimate List and the Imported Estimate will show in the list.

| MIKE XV Estimating                                       |           |                                                                                               |  |     |                  |                     |  |
|----------------------------------------------------------|-----------|-----------------------------------------------------------------------------------------------|--|-----|------------------|---------------------|--|
| File Edit Options Help Estimates Tables Library Estimate |           |                                                                                               |  |     |                  |                     |  |
| é                                                        |           |                                                                                               |  |     |                  |                     |  |
| ſ                                                        | 1 Estimat | 1 Estimate 2 Systems                                                                          |  |     | 3 Specifications | Estimate will be in |  |
|                                                          |           |                                                                                               |  |     |                  | vour Estimate List  |  |
|                                                          | Number    | Number Estimate Name   000200 Office Building   000400 Process Plant   000401 Process Plant 2 |  |     | Location         |                     |  |
|                                                          | 000200    |                                                                                               |  |     | Charlotte        |                     |  |
|                                                          | 000400    |                                                                                               |  |     | Kansas City      |                     |  |
|                                                          | 000401    |                                                                                               |  |     | Kanisas City     |                     |  |
|                                                          | 000500    | Power Plant Flat Work                                                                         |  | TVA |                  |                     |  |
|                                                          |           |                                                                                               |  |     |                  |                     |  |

© 2010 Comput-Ability, Incorporated All rights reserved.

MIKE<sup>™</sup> and Visual TakeOff+ <sup>™</sup> are trademarks of Comput-Ability, Incorporated.

Comput-Ability® is a registered trademark of Comput-Ability, Incorporated.